Za popunjavanje online ankete potrebno je uraditi sledeće: **1.** U web pretraživaču (Google Chrome, Mozilla Firefox, Internet Explorer,...) posetite adresu: <u>www.vtsnis.edu.rs/anketa</u>

2. Na početnom ekranu za logovanje unesite:
korisničko ime (vaš broj indeksa u formatu rer1-16 ispisano malim slovima)
šifru (vaš matični broj)

**3.** Odgovorite na sva pitanja i nakon poslednjeg pitanja kliknite na ZAVRŠI.

NAPOMENA: Anketu su realizovali studenti, članovi VTŠ Apps Tima u saradnju sa studentskim parlamentom. Anketa je u POTPUNOSTI ANONIMNA i pojedinačne ocene ankete se nigde ne pamte u bazi. Ukoliko imate poteškoće prilikom logovanja obratite se Goranu Milosavljeviću u IT službi.